## 2020 北京交通大学经济管理学院公开招考博士笔试登录方法

第一机位:雨课堂使用方法(带有摄像头音频的电脑)

摆放要求:从考生正面拍摄,保证本人面部及上半身、双手出现在视频画面正中间且清晰可见。

操作步骤如下:

1.考生登录网页版"雨课堂",网址: www.yuketang.cn 后点击登录

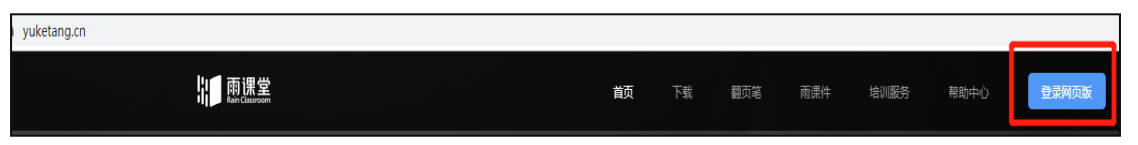

2.用微信扫描弹出的二维码(搜索"雨课堂"、微信号"gh\_c3d7eb20a8ff")、关注公众号后即可登录

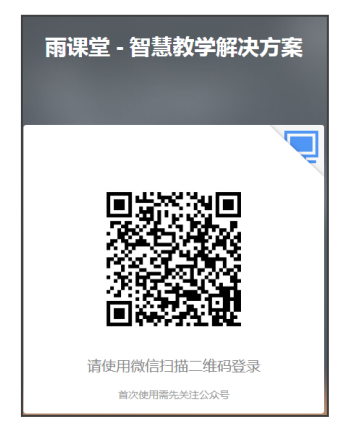

3.登录后在**手机端公众号**点击右下角更多进行身份绑定

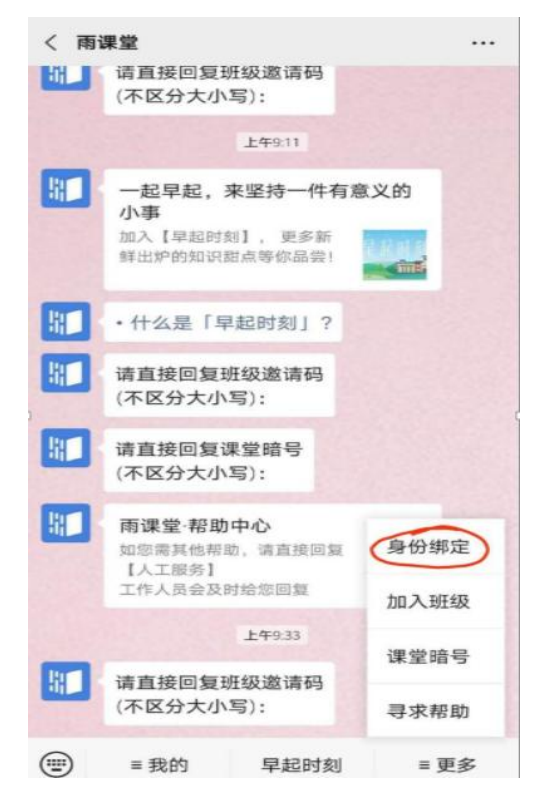

- 4. **学校选择**:北京交通大学研究生院(非北京交通大学);
- **学号/工号**:填写准考证号,密码:准考证号后六位 (如果已有账号请先解绑账号后再进行本第4步操作)

| × 身份绑定                                             |           |                       |    |                     |     |
|----------------------------------------------------|-----------|-----------------------|----|---------------------|-----|
| 绑定后可以同步校内工号/学号、课程数据<br>如需开通,请由本校教务电话联系400-099-6061 |           |                       |    |                     |     |
| 搜索                                                 | Q         |                       |    |                     |     |
| 北京建筑大学                                             |           |                       |    |                     |     |
| 😢 北京市昌平卫生学校                                        |           |                       |    |                     |     |
| 北京交通大学研究生院                                         |           |                       |    |                     |     |
| 北京农学院研究生院                                          |           | ×                     | 身份 | 绑定                  | ••• |
| 2 北京京北职业技术学院                                       | 5 m 1 m 1 |                       |    |                     |     |
| 》北京信息科技大学研究生院                                      | ×         | A COLONY AND A COLONY | 工号 | ,<br>-<br>北京交通大学研究生 |     |
| 北京邮电大学研究生院                                         | -         | 解绑账号                  |    | 院<br>经济管理学院(博考)     | -   |
| 北京服装学院                                             |           |                       | 增加 | 学校                  |     |

(绑定成功,如图所示)

5.绑定成功后,登录**雨课堂<mark>网页版</mark>(<u>www.yuketang.cn</u>)。** 

![](_page_2_Picture_1.jpeg)

在"雨课堂"网页端点击<mark>课程班级</mark>,查看试卷,按要求作答

![](_page_2_Picture_3.jpeg)

(1)点击相应考卷,进入考试页面,选择指定的考试科目(笔试开考 15 分钟后,视频考场锁定,迟到考生不准参加当科考试)。

| -                             | 我教的课我听的课               |                                                        |                                                                                                    |       |  |
|-------------------------------|------------------------|--------------------------------------------------------|----------------------------------------------------------------------------------------------------|-------|--|
| <u>8〕</u><br>课程班级             | 英语1 ( 经管 )             | <br>经管学院测试                                             |                                                                                                    | 管理科学  |  |
|                               |                        |                                                        |                                                                                                    |       |  |
|                               |                        | <br>1.0722/2010-00-00 400-0-0-0-0-0-0-0-0-0-0-0-0-0-0- | nikanitta anatikaturi                                                                                          | fra 1 |  |
| <u>会</u><br><u>இ〕</u><br>课程班级 | <b>经管学院测试</b><br>● 宋光森 | AND CONTRACTORY                                        | - 1999 (1999 - 1999 - 1997 - 1997 - 1997 - 1997 - 1997 - 1997 - 1997 - 1997 - 1997 - 1997 - 1997 - 1997 - 1997 |       |  |
|                               | 学习日志 讨论区 分组            |                                                        |                                                                                                    |       |  |

![](_page_2_Picture_6.jpeg)

![](_page_2_Picture_7.jpeg)

(2)进入正式答题之前,需**上传证件照、摄像头拍照**进行检验,按要求上传资料和拍照: (考核过程中音频、视频必须全程开启)

![](_page_3_Figure_1.jpeg)

(3) 身份验证成功,即可开始正式答题:

|                       | 测试卷,仅供熟悉流程                                                                                                    |                           |
|-----------------------|----------------------------------------------------------------------------------------------------|---------------------------|
|                       |                                                                                                    |                           |
|                       | 100 1<br>试卷分数 顯政                                                                                                    |                           |
|                       | 开始时间 2020-06-09 / 11:19 / 星明二<br>截止时间 2020-06-09 / 11:50 / 星明二<br>考试限时: 30分钟                                                                                    |                           |
|                       | 通过身份校验,开始考试吧!<br>重新校验 开始答题                                                                                                    |                           |
| 附试卷,仅供加乐流程            |                                                                                                    | *#### 00:19:05 <b>2</b> # |
| 107:00<br>0:00<br>1   | 1.主双题 (1997)<br>海花葉酸化 5 型 上以下小台并接触: 30次上传照片一定集本人的,否则以后无法得改,无法参加考试,量后5分钟是拍册打<br>国上传写集的: 不是考验时间,读主意,<br>Β J ⊔ ∂ 副 副中的典面 Σ (4988年- ::)<br>2008000007<br>2008000007 |                           |
|                       | ● 活动時件 (月上市1个制件、25年千組11000)                                                                                                    |                           |
| <mark>答题注意事项</mark> : |                                                                                                    |                           |

- 在笔试考试中,使用指定答题纸作答,应在答题纸指定位置和规定的时间内准确清楚地 书写考生编号、姓名、报考专业、考试科目等信息,凡不按规定书写影响评卷结果的, 责任由考生自负。在规定区域以外的答案一律无效,考生不得在答题纸上做任何标记。
- 2) 笔试过程中,应当在答题纸的密封线以外区域答题。不得用规定以外的笔和纸答题,答题过程中只能用同一类型和颜色字迹的笔。(答题纸模板及考试要求详见研究院院网站通知附件: https://gs.bjtu.edu.cn/cms/item/2036.html)
- 3) 考生提前提交答卷后不得再进行续考,不得离开远程网络考场。
- 6. 考试结束信号发出后,考生应当立即停止答题并停笔,笔试结束后 5 分钟内按照学院要求回传 答卷。

上传答案方式:通过添加附件的形式。将答题纸<mark>逐页</mark>拍照(保证图片清晰,整幅 A4 纸 在图片内),上传答题结果的压缩包,文件名以"姓名+准考证号"命名,身份证</mark>放置相应 位置一起拍照上传。

| 测试卷,仅供熟悉流程            |                                                                                                    | 考试剩余 00:13:46 交卷 |
|-----------------------|----------------------------------------------------------------------------------------------------|------------------|
| 807 ><br>1 //100<br>1 | ┃1.主观题 (1005)<br>清在体额纸上写上以下内房井理解:初次上传照片一定是本人的,否则以后元注修改、无法参加考试,最后5分钟展拍照打<br>包上作答案的,不是考试时间,满注意。<br>B J U ② ② 国手印号 Σ 代局音→ ※                          |                  |
|                       | 请勿作答                                                                                                    |                  |
|                       | 加助日編入の今年初、他王可以編入2000个年末。 文化時日は6月7                                                                                                    |                  |
|                       | ◎ 减加附件 @1_84+986 . 2007@110000①           ■ #===12 & Axx         ■ ##           ■ #===12 & Axx         ■ ##           ■ #===12 & Axx         ■ ## |                  |

7.上传答案完成,点击页面右上角交卷:

| 测试卷,仅供熟悉流程 |                                                                              | 考试剩余 | 00:11:51 | 交巻 |
|------------|------------------------------------------------------------------------------|------|----------|----|
| 展开》        |                                                                              |      |          |    |
|            | 1.主观题 (103)                                                                  |      |          |    |
| 1          | 请在答题纸上写上以下内容并理解:初次上传拥片一定是本人的,否则以后无法修改、无法参加考试。最后5分钟是拍照打<br>包上传答案的,不是考试时间,请注意。 |      |          |    |

8.交卷完毕,请点击查看试卷确认是否已上传,考试结束。

笔试结束后5分钟内按照学院要求回传答卷。考生提交答卷后不得再进行续考。

![](_page_5_Figure_0.jpeg)

9.考生交卷后,监考同意后方可退出会议。

## 第二机位:腾讯会议使用方法

**摆放要求:**从考生**侧后方 45°**的位置拍摄,画面中可看到考生和作答桌面。用于查看考生所处考 核环境,保证设备电量充足,考核过程中不断电。

![](_page_5_Picture_4.jpeg)

具体方法:

1. 下载腾讯会议 APP。进入腾讯会议室。测试和考试时进入的会议信息会 在群里稍后公布。进入更改昵称为: 准考证号+姓名。

考试预演时进行资格审查。审查材料包括身份证原件、准考证、学历和
 学位证书原件、公开发表的论文原件及报名时提供的其他成果证明材料原件。

3. 测试和考试前都进行资格审核。资格审核后,只开启视频,关闭音频。